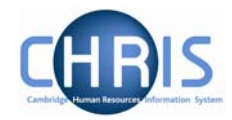

## **1.4 Social Security Details**

The social security details menu is used to record a persons National Insurance number. This will be recorded as part of the New person screen chain and can be obtained from the New Appointment Request Form CHRIS/10, section C – personal details, question 16 or question 5 of the Certificate of Acceptance CHRIS/20.

Where an employee has applied for a National Insurance number the details will need to be completed when they are issued with their number.

## 1.4.1 Amending Social Security Details

- 1. Use the search facility to locate the person whose contact details you wish to maintain or, if already working with the correct record, use the navigation trail to return to the people menu.
- 2. Click on the Social Security menu in the Action Pane.
  - Addresses
    Contacts
    Social security
- 3. Select Social security details to amend existing number

🖅 Social security details

| Social security details: Miss<br>Libby Bush | Name: Miss Libby Bush<br>Social security number: NH904568A<br>Pers ref: 30000018 |  |  |
|---------------------------------------------|----------------------------------------------------------------------------------|--|--|
| Legislation UK L                            | egislation 🔽                                                                     |  |  |
| Social security no. NH904568A               |                                                                                  |  |  |
| Save                                        | Delete                                                                           |  |  |

- 4. Amend the national insurance number.
- 5. Click the Save button

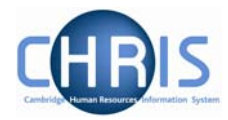

## 1.4.2 Adding Social Security details

- 1. Use the search facility to locate the person whose contact details you wish to maintain or, if already working with the correct record, use the navigation trail to return to the people menu.
- Click on the Social Security menu in the Action Pane. 2. Personal information Addresses Contacts Social security
- 🧠 New Social Security details Click on 3.
- 4. Click the drop down list arrow and select UK legislation

|         | Social security details: New                                                                                                    | ame: Mr Charlie Brown<br>Pers ref: 30000031 |  |
|---------|----------------------------------------------------------------------------------------------------|---------------------------------------------|--|
|         | Legislation                                                                                                    |                                             |  |
|         | Social security no.                                                                                                    |                                             |  |
|         | Save                                                                                                    |                                             |  |
| 5.<br>6 | Input the national insurance number                                                                                                    |                                             |  |
| 7.      | There is validation of the number, if entered incorrectly the following messages may appear                                                            |                                             |  |
|         | The Social Security number is incorrect. The prefix letters you have not appear in the list of 'Valid National Insurance Number Prefixes' by the HMRC. | re input do<br>supplied                     |  |

or lpha The Social Security number is incorrect. The correct format is AANNNNNA.

If one of these messages appear, check the format of the number, amend and save again